## Attend Anywhere: Add a participant to a consultation Quickstart

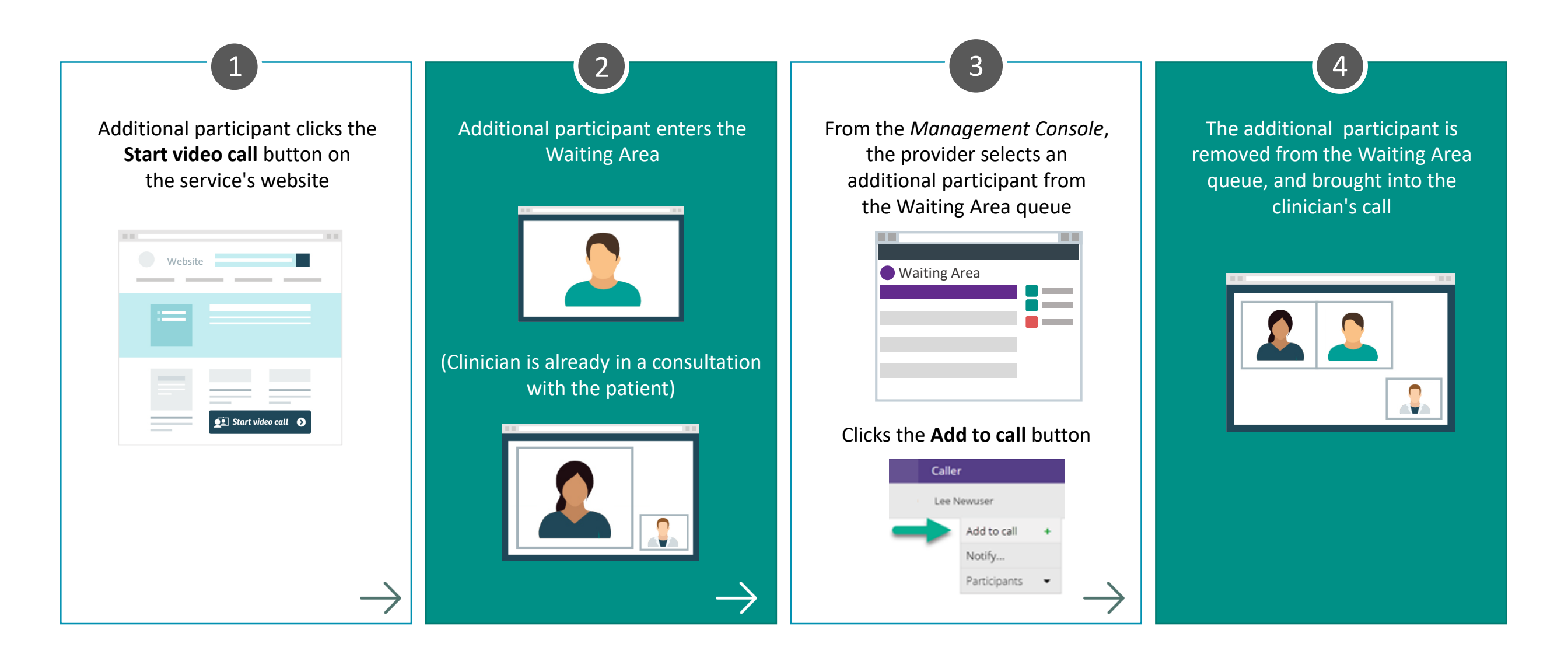

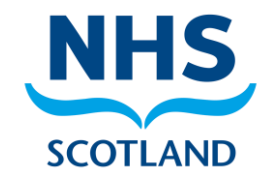